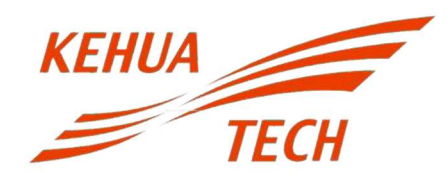

## TUTORIAL PARA CONFIGURAÇÃO DO DATALOGGER

## 1. Verifique a conexão do datalogger no equipamento.

É importante que o datalogger esteja conectado corretamente, com sua porca de fixação presa até o final. Ressaltando que oque deve ser girado para fixar é a porca, o datalogger após encaixado não pode ter seu corpo girado, pois isso pode danificar o mesmo.

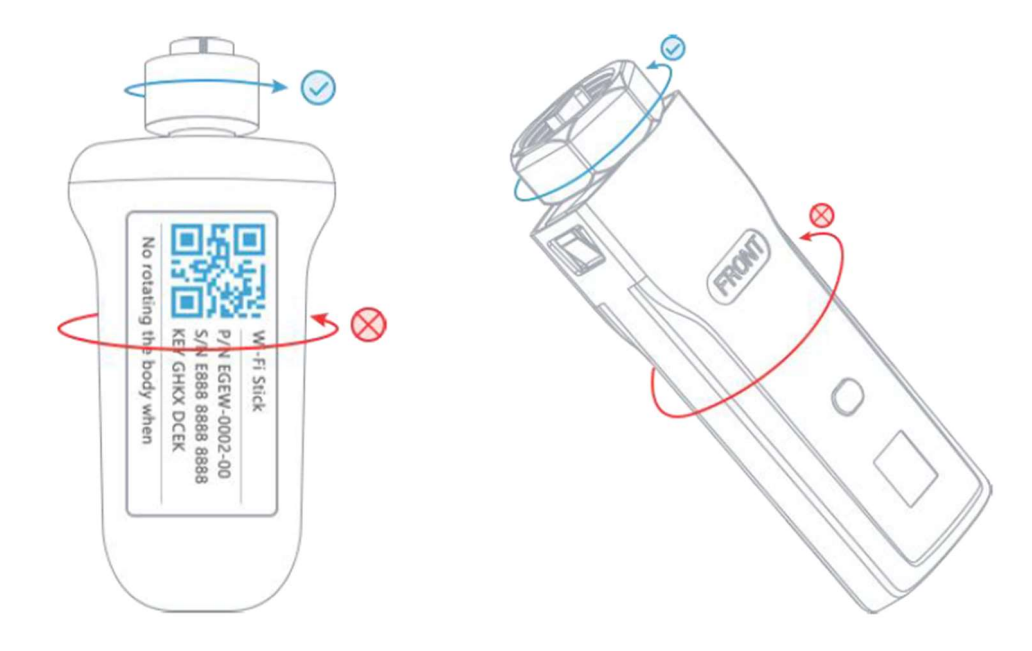

## 2. Conecte na rede WI-FI gerada pelo datalogger.

Os equipamentos Kehua possuem dois modelos de datalogger, a diferença entre eles está na conexão, um modelo utiliza um conector verde com 4 pinos enquanto o outro utiliza um conector USB.

• Para o modelo 4 pinos, a rede WI-FI gerada é uma rede iniciada pelas letras EAP e a senha para conexão é "12345678".

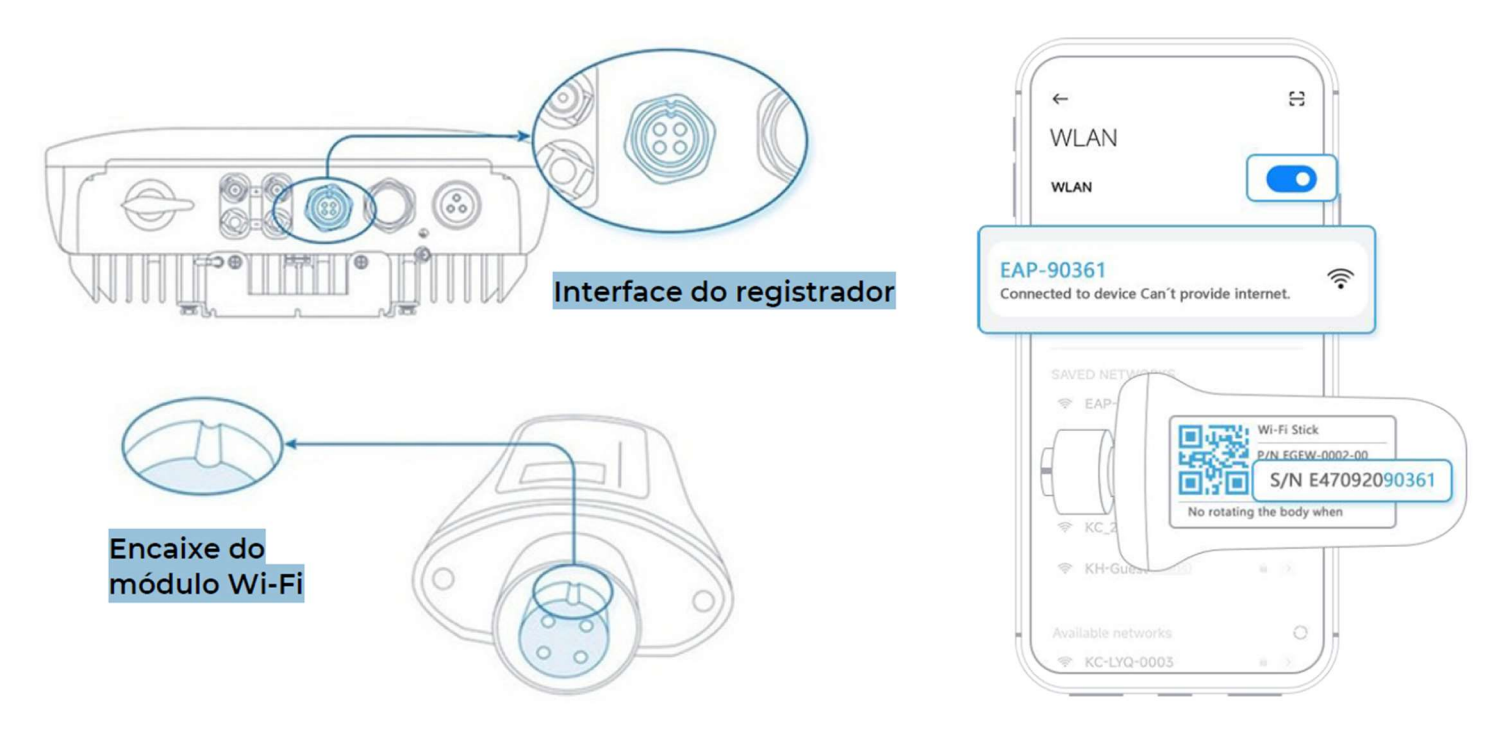

 Para o modelo USB, a rede WI-FI gerada começa com as letras KC e a senha para conexão com o mesmo é "admin12345678"

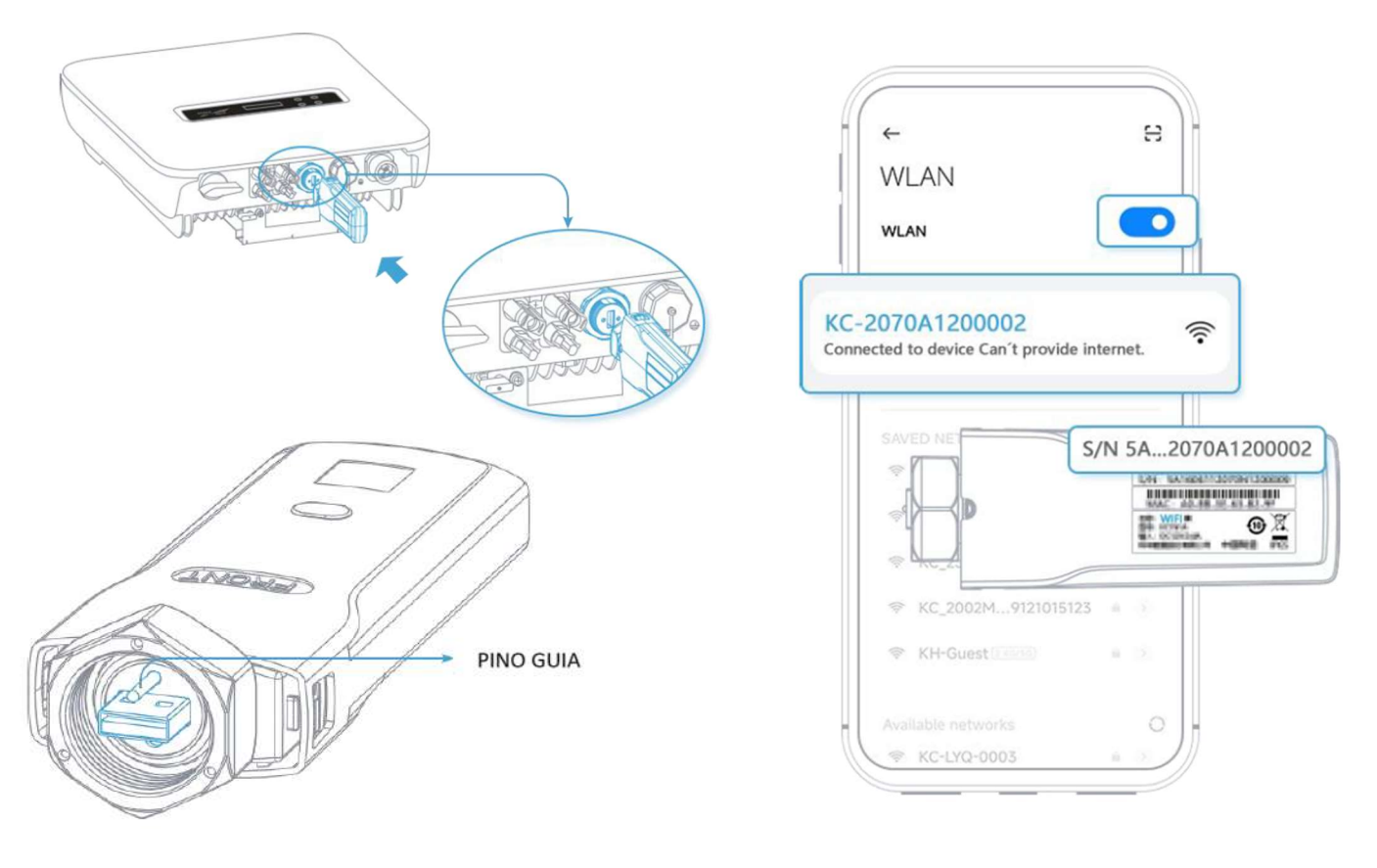

## 3. Acesse o aplicativo e configure o datalogger no WI-FI.

Na sequência, será necessário abrir o app de monitoramento Kehua, o nome do app é Wisesolar Plus, o mesmo encontra-se disponível na play store e app store.

• Com o app instalado no celular, abra ele na tela de login mesmo. Na sequência, clique nos 3 risquinhos que ficam no canto inferior direito da tela do celular.

| 13:42                                                                 | 1 🗧 419                                                                                                    | 13:           | 41 -                                 | ull 🗢 <mark>419</mark> |
|-----------------------------------------------------------------------|----------------------------------------------------------------------------------------------------|---------------|--------------------------------------|------------------------|
| K Buscar                                                              | WiseSolar Plus<br>Utilidades                                                                                                | Ol<br>Be<br>W | lá!<br>em-vindo ao<br>riseSolar Plus | Idioma                 |
| 19 avaliações<br>1,6<br>★★☆☆☆                                         | IDADE CATEGORIA DESE<br>+4<br>Anos Utilidades Kehu                                                                          | e،            | Inserir Tel/E-mail                   |                        |
| Novidades<br>Versão 5.4.0<br>1, Support Turkey<br>2, Fix the bugs for | Histórico de versões<br>Há 3 sem<br>Ianguage access<br>und                                                                  | <u>ش</u>      | Inserir senha                        |                        |
| Prévia                                                                | - 🕈 🗕 2.07<br>Alarm                                                                                                    |               |                                      |                        |
| ≆<br>(i)<br>11.0km                                                    |                                                                                                    |               | Cadastrar   Esquece                  | u?                     |
| 551523004430H91000004                                                 | Chi deer-voltage level<br>period<br>Rhiveta<br>strazoodedsorvetoood<br>Apps<br>Apps<br>Arcade<br>Research<br>Apps<br>Arcade |               |                                      |                        |

• Após clicar nos risquinhos, vai aparecer uma tabela com algumas opções, clique em "Para o dispositivo"

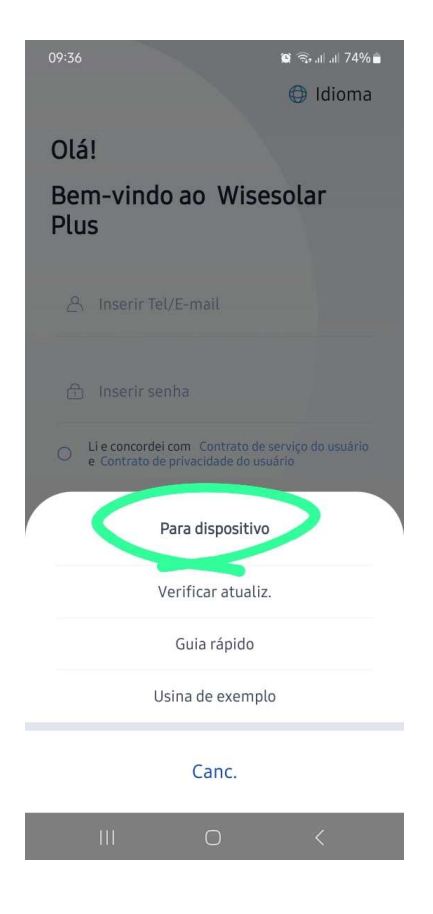

• Na sequência, o app te levará para uma tela com as opções "Wi-fi" e "Bluetooth", será necessário escolher a opção "WI-FI"

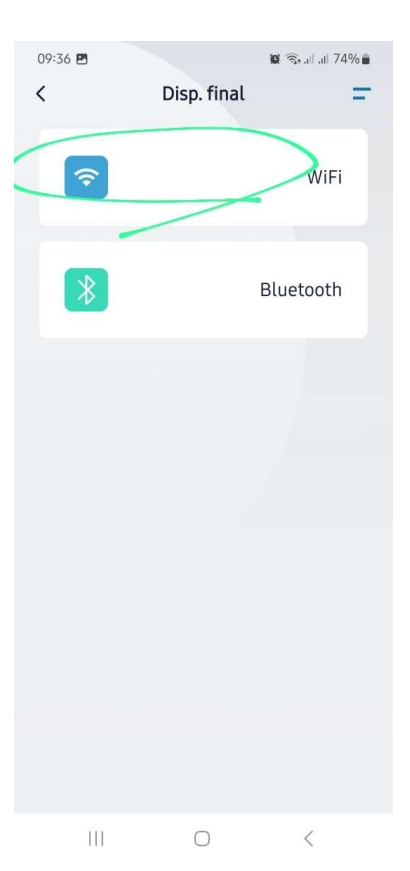

• Em seguida o app vai te direcionar para uma nova tela, onde mostrará a rede wifi do logger que esta conectado, com a mensagem "a entrar no sistema", aguarde até que entre no sistema, caso ele não entre automático após alguns segundos, clique na primeira opção.

| 09:37 🖪 🖸                                                        |                   | 😰 🛜 all all 74% 💼        |
|------------------------------------------------------------------|-------------------|--------------------------|
| <                                                                | Wi-Fi             |                          |
| Atualmente cone                                                  | ectado            |                          |
| KC_A0BB3E642393                                                  | A ent             | rar no sistema           |
| Conexão do dispo                                                 | ositivo           | 0                        |
| O dispositivo que você deseja co<br>conectar                     | nectar pode estar | abaixo. Toque para       |
| KC_A0BB3E64239                                                   | 93                | al                       |
| Se você não conseguir se conect<br>diretamente o WiFi do coletor | ar com sucesso ac | WiFi, você pode alternar |
| Trocar registr.                                                  |                   | >                        |
|                                                                  |                   |                          |
|                                                                  |                   |                          |
|                                                                  |                   |                          |
|                                                                  |                   |                          |
|                                                                  |                   |                          |
|                                                                  |                   |                          |
|                                                                  |                   |                          |
|                                                                  |                   |                          |
|                                                                  |                   |                          |
|                                                                  | 0                 | 1                        |
| 111                                                              | U                 | <                        |

 Você será redirecionado para uma nova tela, nessa tela é possível ver no campo superior azul o número de série do datalogger que está configurando (para os loggers USB, caso apareça um asterisco no lugar do número de série, tire um print da tela e entre em contato com o suporte da Kehua), abaixo do campo azul, aparecerá 3 opções, sendo elas "Login local", "Alterar senha do proprietário" e "Trocar Registr.". Será necessário escolher a opção LOGIN LOCAL, acesse como engenheiro usando a senha 222.

| 11:55                                     | .ul 🗢 🖾 |
|-------------------------------------------|---------|
| Login local                               |         |
| 5A1903007000P3B00264<br>v1.02.00.01.00790 |         |
| .ogin local                               | >       |
| Alterar a senha do proprietário           | 0 >     |
|                                           |         |
|                                           |         |
|                                           |         |
|                                           |         |

| 09:40 🖻        | Login local         | <b>ն</b> Ձեր ար | 73% 💼 |
|----------------|---------------------|-----------------|-------|
|                |                     |                 |       |
| Login local    |                     |                 |       |
| Alterar a senf | na do proprietári   | 0               |       |
| Trocar registr |                     |                 |       |
|                |                     |                 |       |
|                |                     |                 |       |
|                |                     |                 |       |
| Eu             | ı sou o proprietári | io              |       |
|                | Sou engenheiro      |                 |       |
|                | Canc.               |                 |       |
|                |                     |                 |       |

 Ao acessar como engenheiro, será redirecionado para uma nova tela com duas opções, sendo elas "Ver dispositivo" e "Config WIFI registr.", selecione a opção "Configurar WIFI Registr.", nesse momento será aberto a lista de redes WI-FI disponíveis na região, basta procurar a rede em que deseja configurar o equipamente, selecionar ela e digitar a senha. Ressaltamos que necessita ser uma rede 2.4G, pois os equipamentos não são disponíveis com redes 5G.

|                                | Registr. |   |        |
|--------------------------------|----------|---|--------|
| 5A1606111980<br>V1.00.02.00659 |          |   |        |
| Ver dispositivo                |          | ; | ,<br>, |
| Config. WiFi regis             | str.     | : | ×.     |
|                                |          |   |        |
|                                |          |   |        |
|                                |          |   |        |
|                                |          |   |        |
|                                |          |   |        |
|                                |          |   |        |
|                                |          |   |        |
|                                |          |   |        |
|                                |          |   |        |
|                                |          |   |        |

Ao final da configuração, é necessários esperar entre 5 e 10 minutos, para que a plataforma e o app atualize as informações e comece a subir os dados do equipamento. Caso o equipamento continue offline após a configuração, é necessário entrar em contato com o time de suporte técnico da Kehua pelo whatsapp através do número (15) 99178-8249.